# FEC startup configuration via the AB/CO Controls Configuration Database.

E. Bracke (AB/RF-cs) \*\*\*\_\_\_\_\*\*\*

# Table of Contents.

| Introduction.                                   | 3 |
|-------------------------------------------------|---|
| Logging in to the FEC Configuration data base.  | 4 |
| Creating a 'Program' (macro)                    | 5 |
| Setting up the FEC application startup sequence | 8 |
| Driver enable / disable information.            | 2 |

# Table of Figures.

| Figure 1 Login form with 'hardware' application select.                       | .4 |
|-------------------------------------------------------------------------------|----|
| Figure 2 Selecting the 'Program definition' form                              | .5 |
| Figure 3 Database query for a 'Program' macro                                 | .6 |
| Figure 4 The 'Program' macro modification record.                             | .7 |
| Figure 5 Selecting the '# Dsc Startup' form.                                  | .8 |
| Figure 6 Selecting the FEC.                                                   | 10 |
| Figure 7 Definition of the startup sequence in the 'Configuration data base'. | 11 |
| Figure 8 FEC startup IOCONFIGINSTALL macro.                                   | 12 |
| Figure 9 Selecting the '# Dsc Crates' form                                    | 13 |
| Figure 10 Selecting the FEC.                                                  | 14 |
| Figure 11 Crate 'modules' configuration (initial).                            | 15 |
| Figure 12 Crate 'modules' configuration (after 'NextBlock').                  | 16 |
| Figure 13 'Module Type Reference' expansion.                                  | 18 |

# Introduction.

Here is given an overview of how to configure a Front End Computer (FEC) with application programmes and driver software which will be automatically started when the FEC is booted.

The overview is done by giving a series of screen captures in the order that was required for configuring the LEIR test machine dleitst3 for the Fesa device classes that are responsible for the remote control of the LEIR accelerator by the PS operation crew. Of course, creating the configuration for LEIR is only used as an example; the same procedure is valid for any FEC configuration.

FEC startup configuration is done with a startup reference file, called transfer.ref, which is generated from data that was entered into an Oracle database. The database is called the 'Controls configuration database' and is managed by the AB/CO-DM section.

The generation of this startup reference file from the 'Controls configuration database' is described for the LEIR control frontend computers in a separate note (see: 'genCCode.pdf' and the other references in there) and can also be considered as valid for any FEC configuration.

We start this description with the sequence of actions that define a 'Program' macro for collecting startup parameters for the LEIR FEC application(s) one wants to incorporate in the computer's startup sequence. After having defined the 'Program' macro, its use for the definition of the overall startup sequence table in the 'Controls configuration database' for FEC dleitst3 is shown.

This is followed with a sequence of screen captures that explain how to enable / disable loading at boot time of driver software for accessing the Bnldsp boards of a FEC. It is of interest when one wants to start the drivers manually (with a script) in e.g. their 'simulator' mode for tests of control (Fesa) software if no 'real' hardware is available or in case that a 'defined and known' hardware state is required.

This note is stored in the BNLDSP/DOCUMENTATION directory which can be found in the CERN CVS file repository, currently at: <u>http://isscvs.cern.ch/cgi-bin/viewcvs-all.cgi/?root=abrfcs</u> (and also available on Erik's home page at: <u>http://bracke.home.cern.ch/bracke/HTML/LEIR Development/LEIR Development.htm</u>).

#### Note to the reader:

Several times reference is made in here to other notes which have been stored (like the current document) in the central CERN CVS repository, module: abrfcs/BNLDSP in the directory DOCUMENTATION. The reader is invited to extract these notes if more info were sought. However, I can not assume absolute responsibility for the truthfulness in these notes; not all are written by me. I did my best, they are offered for what they are. In my personal case: they are the result after painfull gathering of info for making a FEC autoboot my application programmes. The info comes from many AB/CO specialists **and** it made it work for LEIR for me...

TIA FYU E. B.

# Logging in to the FEC Configuration data base.

Logging on to the FEC Configuration database is done via the AB/CO Data Management section's home page at: <u>http://ab-div-co-dm.web.cern.ch/ab-div-co-dm/</u> and then selecting the hyper link: 'Controls Configuration Portal'.

From the page that follows, under Data entry tools, select: 'AB Controls Configuration Applications', which, after some time, brings up the Oracle 'Login Form' that you must fill out.

After submitting a first time, the form asks which application it should start. Select here: 'Hardware'. Submitting once more starts the Oracle 'Hardware' application.

| + 🖉 https://cs-ccr-pas3.cern.ch/forms90/f90servlet?config=configlogin/                                                   | 🗸 🔒 😽 🗙 Google              |              |
|----------------------------------------------------------------------------------------------------|-----------------------------|--------------|
| 🛛 🔽 🐨 🔽 🚱 🗸 😭 🗸 Bookmarks 🛛 🧕 9 blocked 🥙 Check 🗸 🐁 AutoLink 👻 🔚 AutoFill 🔒 Send to 🗸 🖉                                  |                             | Se           |
| AB Controls Configuration Applications - WebUtil                                                                         | <b>∆</b> • ⊠ • <b>⊜</b> • 5 | Page 🔹 🌀 Toc |
|                                                                                                    |                             |              |
|                                                                                                    |                             | (            |
| icome                                                                                                    |                             |              |
| Controls Configuration Applications                                                                                      |                             |              |
| Login Form                                                                                                    |                             |              |
|                                                                                                    |                             |              |
| Please, choose the application that you would like to work with:                                                         |                             |              |
| Username: bracke                                                                                                    |                             |              |
| Password: abdevices                                                                                                    |                             |              |
| Application:                                                                                                    |                             |              |
|                                                                                                    |                             |              |
| Submit Reset Form Exit                                                                                                   |                             |              |
|                                                                                                    |                             |              |
| If you have any questions, requests or problems, please, contact the support:<br>ab-dep-co-dm@cern.ch (AB/CO/DM section) |                             |              |
| If you would like to request an access to another application, please, check the names of                                |                             |              |
| the existing ones in the list below and contact the support.                                                             |                             |              |
| List of all available configuration applications:                                                                        |                             |              |
| Print & And Constraint Print                                                                                             |                             |              |
|                                                                                                    |                             |              |
|                                                                                                    |                             |              |
|                                                                                                    |                             |              |
|                                                                                                    |                             |              |
|                                                                                                    |                             |              |
|                                                                                                    |                             |              |
| V A WVAVAAV                                                                                                    |                             |              |
|                                                                                                    |                             |              |
|                                                                                                    |                             |              |

Figure 1 Login form with 'hardware' application select.

### Creating a 'Program' (macro).

The FEC, when starting an application, needs to be instructed how the application wants to be launched (start parameters and work directory, priority etc.). By reading an entry line in its transfer.ref file, the computer has all the information for that application available.

Gathering, in a most generic (symbolic, parameterized) way, this information in a 'per application' fashion, is the task of the 'Program' macro. It is the 'Program' macro in the 'Configuration data base' which, when expanded, yields a line of text according to a transfer.ref specific format, in that file, for that application.

See the note: 'Starting User Programs on LynxOS, Linux and HP-UX computers.pdf' for details of this format.

The 'Configuration data base' caters for a record that takes these application parameters. Many application programmes for many FECs are started in the same way. Therefore we sometimes can use an already existing 'Program' macro, but sometimes we must create one specifically for our application. Here we describe the way how to create a new 'Program' macro.

We start in this case from the Oracle 'hardware' application by selecting from its menu the 'Definitions' dropdown list and then '# Dsc Program definitions'.

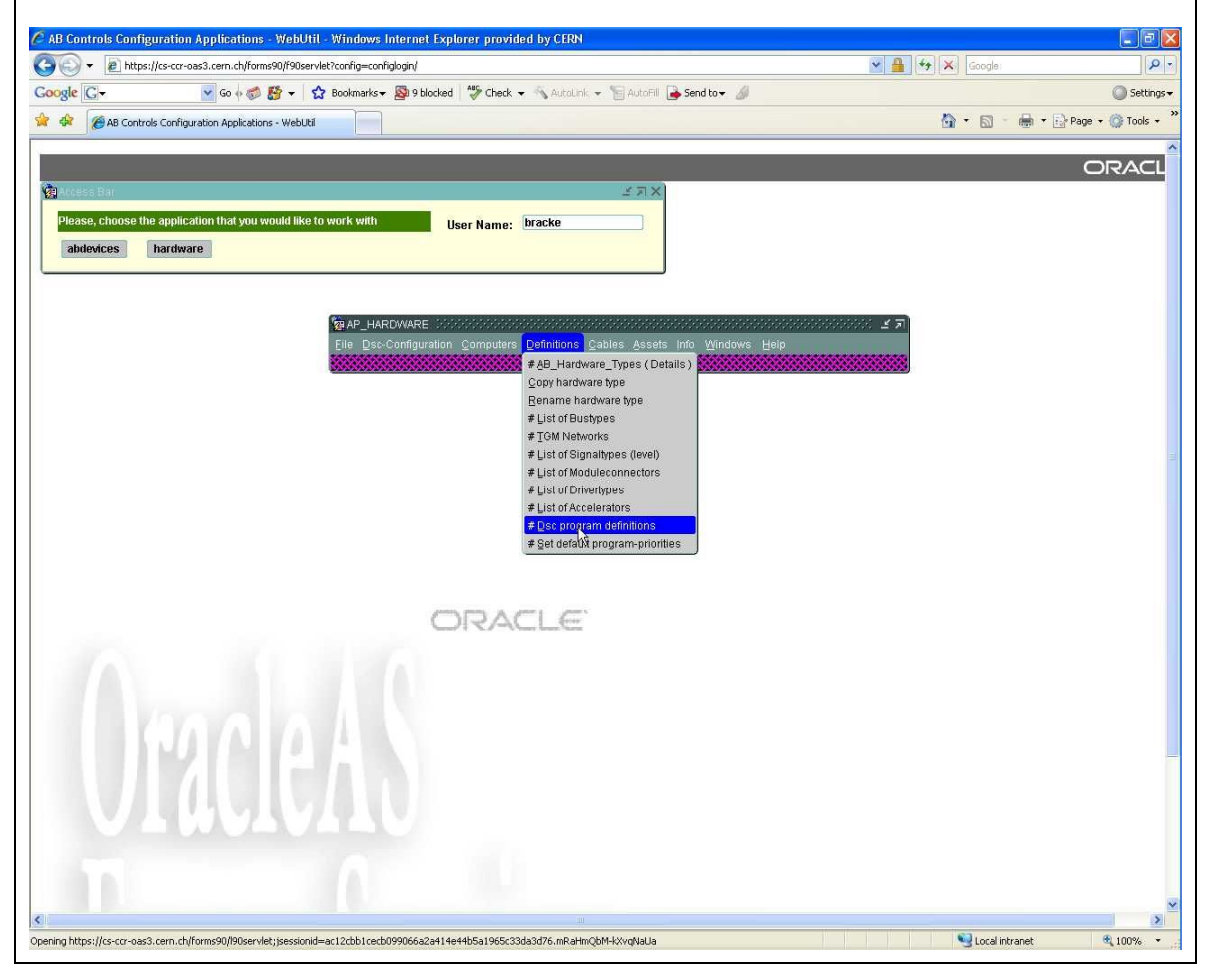

Figure 2 Selecting the 'Program definition' form.

A database query form is opened in which the user can formulate a database query for an already existing macro from which he could 'clone' the info while creating a new macro of his own. The 'List' menu offers another query window for finding an existing 'Program' to be entered in the first query form. Remember that in Oracle-ish the '%' character designates a wild card for 'any suite of characters'.

|                    | //cs-ccr-oas3.cern.ch/forms90/f90   | Oservlet?config=configlogin/           |                                     | 🗙 🚆 🚧 🔀 Google                          |                  |
|--------------------|-------------------------------------|----------------------------------------|-------------------------------------|-----------------------------------------|------------------|
| ogle G-            | 🔽 Go 🚸 🍏 🚼 🔻                        | 🟠 Bookmarks 🛪 📓 9 blocked 👋 Che        | eck 👻 🐴 AutoLink 👻 🔚 AutoFill 🔒 Ser | nd to 👻 📓                               | 🔘 Sett           |
| AB Control         | ls Configuration Applications - Web | bUti                                   | R                                   | 🙆 • 📾 • 📾 • [                           | 🔂 Page 🔻 🍈 Tools |
|                    |                                     |                                        |                                     |                                         |                  |
|                    |                                     |                                        |                                     |                                         | ORAC             |
| Access Bar         |                                     |                                        | 3 A X                               |                                         |                  |
| Please, choose the | e application that you would li     | ike to work with User Nam              | ne: bracke                          |                                         |                  |
| abdevices          | hardware                            |                                        |                                     |                                         |                  |
| <b>1</b>           | ROGDEFS                             |                                        |                                     |                                         | 1                |
| Action E           | Edit Query Block Record (           | Eield Help                             |                                     |                                         |                  |
| Exit               |                                     | Cancel Query Last Ci                   | riteria Count Hits                  | Execute Query List                      |                  |
| DS                 | SC PROGRAM STARTUP SE               | QUENCE                                 |                                     |                                         |                  |
|                    |                                     | List of Startup Sequences DODDDDD      |                                     |                                         | 8000000000 ×     |
| Pr                 | rogram                              |                                        |                                     |                                         |                  |
|                    |                                     | Find BNLDSP%                           |                                     |                                         |                  |
| RT                 | Class                               | Progname                               | Dsc                                 | Proadescrip                             |                  |
|                    | 2000 B                              | BNLDSP_M                               | general                             | FESA Server and Real-time for class \$1 | j i              |
| Sou                | rce dir                             | BNLDSP_M_DLEITST3                      | dleitst3                            | FESA Server and Real-time for class \$1 |                  |
| Sour               | ce file                             |                                        |                                     |                                         |                  |
| 0                  |                                     |                                        |                                     |                                         |                  |
| UW                 | Giu                                 | iuk.                                   |                                     |                                         |                  |
|                    | Start narameters                    | -                                      |                                     |                                         |                  |
|                    | otart paramotoro                    |                                        |                                     |                                         |                  |
|                    |                                     |                                        |                                     |                                         |                  |
|                    |                                     |                                        |                                     |                                         |                  |
| 11                 |                                     |                                        |                                     |                                         |                  |
|                    |                                     |                                        |                                     |                                         |                  |
|                    |                                     |                                        |                                     |                                         |                  |
|                    |                                     |                                        |                                     |                                         |                  |
|                    |                                     |                                        | utatata tatata tatata tatata ta     | NARANARANARANAR                         |                  |
|                    |                                     |                                        | End                                 | QK Cancel                               |                  |
|                    |                                     | <u>.</u>                               |                                     |                                         |                  |
|                    |                                     |                                        |                                     |                                         |                  |
|                    | NOTE: in startlines, \$P st         | tands for 'prio nn' (nn defined in DS) | CPROGRAMS);                         |                                         |                  |
|                    |                                     |                                        |                                     |                                         |                  |
|                    | \$D stands for the                  | e directory name (defined in table C   | OMPUTERS);                          |                                         |                  |

Figure 3 Database query for a 'Program' macro.

Once a 'Program' defined we can execute the database query and a new form will open with the selected macro and its current parameter definitions. This window gives various database editing facilities for changing and updating the 'Configuration data base' with the customized 'Program' macro record on screen.

For the interpretation of the various fields in this record in the transfer.ref file, see the note: 'Starting User Programs on LynxOS, Linux and HP-UX computers.pdf'.

| ogle G        | 🔽 Go (+ 🕼 🛃 + 🔛 Bookmarks + 🔊 blocked 🗇 Check + 🔨 AutoLink + 🐚 AutoFill 🎍 Send to + 🖉                                                                                                    | <b>B B D</b>               | 🔘 Settin         |
|---------------|----------------------------------------------------------------------------------------------------|----------------------------|------------------|
| AB C          | iontrols Configuration Applications - WebUtil                                                                                                    |                            | Page ▼ (○) Tools |
|               |                                                                                                    |                            | ORAC             |
| Access Bar    | よ<br>ア<br>メ                                                                                                    |                            |                  |
| Please, choos | se the application that you would like to work with User Name: bracke                                                                                                    |                            |                  |
| abdevices     | hardware                                                                                                    |                            |                  |
| 1 ( <u>1</u>  | DSCPROGDEFS                                                                                                    |                            | erene 🗹          |
| Acti          | on Edit Query Block Record Field Help<br>It PrevRinck << < > >> NextRinck NewRer: DunRer: DunFid DelRer                                                                                                    | Commit BollBack Query List |                  |
|               | DSC PROGRAM STARTUP SEQUENCE                                                                                                    | Commune resident query Los |                  |
|               |                                                                                                    |                            |                  |
|               | Program BNLDSP_M FECName general Description FESA Server and Real-time for class s                                                                                                    | 51                         |                  |
|               | RT Class Qualifier Value                                                                                                    |                            |                  |
|               |                                                                                                    |                            |                  |
|               | Source dir /dsc/local/bin Dest dir /dsc/local/data/BNLDSP/\$1                                                                                                    |                            |                  |
|               | Source file \$1_M Dest file \$1_M                                                                                                    |                            |                  |
|               | Owner root Group root Program type command Mask 555 Default priority                                                                                                    | / 25 In Clic y             |                  |
|               |                                                                                                    |                            |                  |
| 1             | Start parameters # Start reatime and CMW server for FESA class \$1 in Dest, dir (after cp executable from Src. dir).<br>\$P J\$1_M_1*/dev/null                                                                       |                            |                  |
|               | NOTE: in startlines, \$P stands for 'prio nn' (nn defined in DSCPROGRAMS);<br>\$D stands for the directory name (defined in table COMPUTERS);<br>\$1.\$4 stand for substitution strings defined in form DSCPROGRAMS. |                            |                  |

Figure 4 The 'Program' macro modification record.

An important detail of a Program macro is the definition of the 'In Clic' field. When defining it here as 'Y'-es, later while using the macro, it will signal the transfer.ref interpreter that the programme in question must be launched as a server rather than being launched via a shell. This has the effect that in the FEC's process table only <u>one</u> slot will be used (the one for the programme itself) in stead of 2 slots: one for the shell and one for the programme launched by it (FEC resource preservation). Indeed, most of the at startup launched programmes will stay 'on stack' indefinitely; never ending. It will, however, always be possible to not incorporate the programme in 'clic suveillance' by defining its startup sequence line's 'C'-lic column field with 'N'-o. (See also the info at: Figure 7 Definition of the startup sequence in the 'Configuration data base'.)

After 'Commit'-ting the created (by renaming the from the database retrieved template macro e.g.) or modified an existing 'Program' macro, it will be stored in the 'Configuration data base' and ready for use for the definition of a FEC's startup sequence.

### Setting up the FEC application startup sequence.

When starting up, the FEC reads, one by one, the lines in its transfer.ref file. If a 'simple' user, like e.g. the AB/RF group, receives a FEC, the AB/CO group already has configured its infra structure (CPU, timing hardware etc.), often with the required driver software inclusive. This is reflected in the first few lines of the transfer.ref file. Some aspects (inhibiting driver load during startup e.g.) are discussed at the end of this note. Of interest in the current discussion is notably the part where **application** programmes are started, usually the last few lines available from the file.

Definition of the order in which events happen during startup of a FEC, is the task of the 'DSC Programs' table. It is this table in the 'Configuration data base' which, when extracted, yields the lines of text according to the transfer.ref specific format, in that file, for **all** initialization (drivers etc.) as well as for the applications in a FEC that must be auto-booted.

See once more the note: 'Starting User Programs on LynxOS, Linux and HP-UX computers.pdf' for details of this format.

Now we shall be making use of the before hand created 'Program' macro. Here we describe the way how to define a FEC's 'DSC Programs' table in the 'Configuration data base'.

We start in this case from the Oracle 'hardware' application by selecting from its menu the 'Dsc Configuration' dropdown list and then '# Dsc Startup'.

| B Controls Configuration Applications - WebUtil - Windows Internet Explorer provided by CERN                              |               |                  |
|----------------------------------------------------------------------------------------------------|---------------|------------------|
| 🕞 🔹 😰 https://cs-ccr-aas3.cem.ch/forms90/f90servlet?config=configliogin/                                                  | Google        | 1                |
| gle 🖸 🗸 🔮 🕼 🗸 🔯 Bookmarks 🛛 🥵 9 blocked 👘 Check 👻 🛝 Autolink 🛩 🚡 Autolink 🖉 Send to 🕶 🖉                                   |               | 🔘 Settin         |
| AB Controls Configuration Applications - WebUki                                                                           | 🟠 • 📾 - 🖶 • [ | 🍦 Page 👻 🌍 Tools |
|                                                                                                    |               |                  |
|                                                                                                    |               | ORAC             |
| Nucles and - No.                                                                                                    |               |                  |
| abdevices bardware                                                                                                    |               |                  |
|                                                                                                    |               |                  |
|                                                                                                    |               |                  |
|                                                                                                    | অক্ষর ⊻ স     |                  |
| Elle <mark>Dec-Configuration</mark> Computers Definitions Cables Assets Info Windows Help                                 |               |                  |
| # Disc Crates                                                                                                    |               |                  |
| Copy Startup Seddence                                                                                                    |               |                  |
|                                                                                                    |               |                  |
|                                                                                                    |               |                  |
|                                                                                                    |               |                  |
|                                                                                                    |               |                  |
|                                                                                                    |               |                  |
|                                                                                                    |               |                  |
| Next Inst 9 Next Next                                                                                                    |               |                  |
| CIRACLE                                                                                                    |               |                  |
|                                                                                                    |               |                  |
|                                                                                                    |               |                  |
|                                                                                                    |               |                  |
|                                                                                                    |               |                  |
|                                                                                                    |               |                  |
|                                                                                                    |               |                  |
|                                                                                                    |               |                  |
|                                                                                                    |               |                  |
|                                                                                                    |               |                  |
|                                                                                                    |               |                  |
| n https://cc.crs.par3.rem.ch/formc00/00cervlet/iseccionid=ar12ch11ech/00066532a114e44h5a1065r33da3d76.mD3Hm/bM/JYvrNal Ia |               |                  |

Figure 5 Selecting the '# Dsc Startup' form.

A new query form opens where the reader is invited to specify for which FEC (DSC called in the past, and even PCA before, nothing really changed, but that's another story...) he wants to define the startup sequence.

Note that we can only enter an already existing FEC from the 'Configuration data base'. A new FEC must first be entered into the database by AB/CO first before its startup sequence can be configured.

| 🕥 🔹 🙋 https://cs-ccr-oas3.cern.ch/forms90/f90servlet?config | g=configlogin/        |                   |                        | ~                                                                                                    | Google                                                                                                    |                                                |
|-------------------------------------------------------------|-----------------------|-------------------|------------------------|----------------------------------------------------------------------------------------------------|----------------------------------------------------------------------------------------------------|------------------------------------------------|
| le C - Go + 🔊 🥵 - 🏠 Bookn                                   | narks 👻 🔊 9 blocked 🕺 | 🖇 Check 👻 🐴 Aut   | oLink 👻 🐨 AutoFill 🔒 s | Send to 🕶 🔏                                                                                                    |                                                                                                    | C Setti                                        |
| AB Controls Configuration Applications - WebUtil            |                       |                   |                        |                                                                                                    | <u>≬</u> • □ - ♣• □                                                                                                    | Page + 🔘 Tools                                 |
|                                                             |                       |                   |                        |                                                                                                    |                                                                                                    |                                                |
| icass Bar                                                   |                       |                   | XEL                    |                                                                                                    |                                                                                                    |                                                |
| lease, choose the application that you would like to work ( | with User             | Name: bracke      | Ĩ                      |                                                                                                    |                                                                                                    |                                                |
| abdevices hardware                                          |                       |                   |                        |                                                                                                    |                                                                                                    |                                                |
| COMPSTARTUP                                                 |                       |                   |                        |                                                                                                    |                                                                                                    |                                                |
| Action Edit Query Block Record Eleid Help                   |                       |                   |                        |                                                                                                    |                                                                                                    |                                                |
| SELECT COMPUTER NAME                                        |                       |                   |                        |                                                                                                    |                                                                                                    |                                                |
|                                                             |                       |                   |                        |                                                                                                    |                                                                                                    |                                                |
|                                                             |                       |                   |                        |                                                                                                    |                                                                                                    |                                                |
|                                                             |                       |                   |                        |                                                                                                    |                                                                                                    |                                                |
|                                                             | Select DSC for Ed     | liting the Progra | m Startun Seguence     |                                                                                                    |                                                                                                    |                                                |
|                                                             | Select DSC IOI Lu     | nung ute i rogra  | in Statup Sequence     |                                                                                                    |                                                                                                    |                                                |
|                                                             |                       |                   |                        |                                                                                                    |                                                                                                    |                                                |
|                                                             |                       |                   |                        |                                                                                                    |                                                                                                    |                                                |
|                                                             |                       |                   |                        | Existing DSC names 1999                                                                                                    |                                                                                                    |                                                |
| D                                                           | SC Name:              |                   | List                   |                                                                                                    |                                                                                                    |                                                |
|                                                             |                       |                   |                        | Find d%                                                                                                    |                                                                                                    |                                                |
|                                                             | (dsc name may         | be null for acce  | ss to all programs)    | -                                                                                                    | an weather the                                                                                                    | _                                              |
|                                                             |                       |                   |                        | dioirinu                                                                                                    | L Compaescrip                                                                                                    |                                                |
|                                                             |                       |                   |                        | diaitim                                                                                                    | LEIR Ring pickups and                                                                                                    | i G measurenie                                 |
|                                                             |                       | 1                 |                        | Uletuitt                                                                                                    | LEIN UITIITU UETETATOT                                                                                                    |                                                |
|                                                             |                       |                   |                        | diatraf                                                                                                    | I EIR transformer                                                                                                    |                                                |
|                                                             | DSC Startup           |                   | Help                   | dleitraf<br>dleitst1                                                                                                    | LEIR transformer                                                                                                    |                                                |
|                                                             | DSC Startup           |                   | Help                   | dleitraf<br>dleitst1<br>dleitst3                                                                                                    | LEIR transformer<br>LEIR AB/BDI tests 1<br>LEIR AB/RE tests                                                                                                    |                                                |
|                                                             | DSC Startup           |                   | Help                   | dleitraf<br>dleitst1<br>dleitst3<br>dlinaos1                                                                                                    | LEIR transformer<br>LEIR AB/BDI tests 1<br>LEIR AB/RE tests<br>LIN NAOS                                                                                                    |                                                |
|                                                             | DSC Startup           |                   | Help                   | dleitraf<br>dleitst1<br>dlinaos1<br>dlinas2                                                                                                    | LEIR transformer<br>LEIR AB/BDI tests 1<br>LEIR AB/RF tests<br>LIN NAOS<br>Linac2 semgrid in Lina                                                                                                    | ac 3                                           |
|                                                             | DSC Startup           | Evit              | Help                   | dleitraf<br>dleitst1<br>dlinaos1<br>dlinaos2<br>dlininst                                                                                                    | LEIR transformer<br>LEIR AB/BDI tests 1<br>LEIR AB/RF tests<br>LIN NAOS<br>Linac2 semgrid in Lina                                                                                                    | ac 3                                           |
|                                                             | DSC Startup           | Exit              | Help                   | dleitraf<br>dleitst1<br>dlinaos1 k<br>dlinins2<br>dlinins1<br>dlinins1<br>dlinpow1                                                                                                    | LEIR transformer<br>LEIR AB/BDI tests 1<br>LEIR AB/RF tests<br>LIN NAOS<br>Linac2 semgrid in Lina<br>Linac 2 emittance<br>Linac 2 Power supplie                                                                                                    | ac 3<br>s 1                                    |
|                                                             | DSC Startup           | Exit              | Help                   | dleitraf<br>dleitst3<br>dlinaos1<br>dlinaos1<br>dlinins2<br>dlininst<br>dlinpow1<br>dlinf                                                                                                    | LEIR transformer<br>LEIR AB/RF tests<br>LIN NAOS<br>LIN ACOS<br>LINAC2 semgrid in Lina<br>LINAC2 semtance<br>LINAC2 Power supplie<br>LINAC2 RF (step)                                                                                                    | ac 3<br>s 1                                    |
|                                                             | DSC Startup           | Exit              | Help                   | dieitraf<br>dieitst1<br>dieitst3<br>diinis2<br>diinins2<br>diininst<br>diinysv1<br>diinrf<br>diinstim                                                                                                    | LEIR transformer<br>LEIR ABIRDI tests 1<br>LEIR ABIRF tests<br>LIN NAOS<br>Linac2 semgrid in Lina<br>Linac 2 emittance<br>Linac 2 Power supplie<br>Linac 2 RF (step)<br>Linac 2 source and tim                                                                                                    | ac 3<br>s 1<br>ning + remote re                |
|                                                             | DBC Startup           | Exit              | Help                   | dieitraf<br>dieitst<br>dinaost<br>dinins2<br>dininst<br>dinnost<br>dinnf<br>dinstim<br>dintraf                                                                                                    | LEIR transformer<br>LEIR AB/RETests 1<br>LEIR AB/RETests<br>LIN NAOS<br>LINAC3 Semgrid in Lina<br>Linac 2 semitance<br>Linac 2 Power supplie<br>Linac 2 Power supplie<br>Linac 2 Source and tim<br>Linac 2 Transfos                                                                                                    | ac 3<br>s 1<br>ning + remote re                |
|                                                             | DSC Startup           | Exit              | Help                   | dieitraf<br>dieitst1<br>dieits13<br>dinaos1<br>dinins2<br>dinins1<br>dinpov1<br>diinf<br>diinstm<br>diinf<br>diinstm<br>diinfafm<br>diinstm<br>diinstm                                                                                                    | LEIR transformer<br>LEIR AB/RF tests<br>LEIR AB/RF tests<br>LIN NAOS<br>Linac 2 semgrid in Lina<br>Linac 2 comitance<br>Linac 2 Power supplie<br>Linac 2 RF (step)<br>Linac 2 Source and tim<br>Linac 2 Transfos<br>Linac 2 Vacuum                                                                                                    | ac 3<br>s 1<br>ning + remote re                |
|                                                             | DSC Startup           | Exit              | Help                   | dieitraf<br>dieitst1<br>dieitst3<br>dinaos1<br>dinins2<br>dinins2<br>dinins1<br>dinyow1<br>dinrf<br>diinstim<br>diintaf<br>diintraf<br>diintraf                                                                                                    | LEIR transformer<br>LEIR AB/RF tests<br>LEIR AB/RF tests<br>LIN NAOS<br>Linac 2 semgrid in Lina<br>Linac 2 Power supplie<br>Linac 2 Power supplie<br>Linac 2 RF (step)<br>Linac 2 Source and tim<br>Linac 2 Yansfos<br>Linac 2 Vacuum<br>Lina 2 Vacuum                                                                                                    | ac 3<br>s 1<br>ning + remote re:               |
|                                                             | DSC Startup           | Exit              | Help                   | dieitaf<br>dieitaf<br>dinast<br>dinast<br>dinins2<br>dinins2<br>dinins4<br>dinf<br>dinf<br>dintf<br>dintaf<br>dintaf<br>dintastim<br>dintastim<br>dintastim<br>dintastim<br>dintastim<br>dintastim<br>dintastim<br>dintastim<br>dintastim                                                                                                    | LEIR transformer<br>LEIR AB/DI tests 1<br>LEIR AB/DI tests 1<br>LIN NAOS<br>LINA2 Semgrid in Lina<br>LINA2 2 emittance<br>LINA2 2 envire supplie<br>LINA2 2 Power supplie<br>LINA2 2 Power supplie<br>LINA2 2 rource and tim<br>LINA2 2 transfos<br>LINA2 2 transfos<br>LINA2 4 acuum<br>LN3 NAOS<br>LINA3 ECR Ion source                                                                                                    | ac 3<br>s 1<br>ling + remote re                |
|                                                             | DSC Startup           | Exit              | Help                   | dieitraf<br>dieitst1<br>dinaos1<br>dinnis2<br>dinnis2<br>dinnis4<br>dinpwv1<br>dinr<br>dinstim<br>dinstim<br>dintaf<br>dinvacu<br>din3aos1<br>din3eer<br>din3es1                                                                                                    | LEIR transformer<br>LEIR ABIRF tests<br>LIIR ABIRF tests<br>LIIN NAOS<br>LINACS<br>LINAC 2 emittance<br>LINAC 2 emittance<br>LINAC 2 Power supplie<br>LINAC 2 Power supplie<br>LINAC 2 RF (step)<br>LINAC 2 RF (step)<br>LINAC 2 RF (step)<br>LINAC 2 Vacuum<br>LINAC 2 Vacuum<br>LINAC 3 LOR Ion Source<br>LINACS 1 Instruments 1                                                                                                    | ac 3<br>s 1<br>hing + remote re                |
|                                                             | DSC Startup           | Edt               | Help                   | dieitraf<br>dieitst1<br>dieitst3<br>dinass1 &<br>dinins2<br>dinins2<br>dinins1<br>dinr4<br>dinr4<br>dinr4<br>dinr5<br>dinr4<br>dins2<br>din3aos1<br>din3eer<br>din3et<br>din3et                                                                                                    | LEIR transformer<br>LEIR AB/RF tests<br>UN NAOS<br>Linac 2 semgrid in Lina<br>Linac 2 comitance<br>Linac 2 Prover supplie<br>Linac 2 Prover supplie<br>Linac 2 RF (step)<br>Linac 2 Transfos<br>Linac 2 Transfos<br>Linac 2 Tauum<br>LN3 NAOS<br>Linac 3 EOR Ion source<br>Linac 3 EOR Ion source                                                                                                    | ac 3<br>s 1<br>Ning + remote ref               |
|                                                             | DSC Startup           | Exit              | Help                   | dietraf<br>dinas<br>dinas<br>dinas<br>dinins2<br>dinins2<br>dinins1<br>dind<br>dinf<br>dinf<br>dinf<br>dinf<br>dinf<br>dinf<br>dins1<br>dinf<br>dins2<br>dinast<br>dins3<br>dinf<br>dins2<br>dins3<br>dins1<br>dins2<br>dins3<br>dins1<br>dins2<br>dins3<br>dins1<br>dins2<br>dins3<br>dins1<br>dins2<br>dins3<br>dins1<br>dins2<br>dins3<br>dins1<br>dins2<br>dins3<br>dins3<br>dins1<br>dins1<br>dins2<br>dins3<br>dins3 | LEIR transformer<br>LEIR AB/DI tests 1<br>LEIR AB/DI tests 1<br>LIN NAOS<br>LINA2 Semgrid In Lina<br>LINA2 2 environment<br>LINA2 2 Prover supplie<br>LINA2 2 Prover supplie<br>LINA2 2 | ac 3<br>s 1<br>aing + remote res               |
|                                                             | DSC Startup           | Exit              | Help                   | dieitraf<br>ditist1<br>dita3<br>dinaos1<br>dinins2<br>dinins2<br>dinins4<br>dinpow1<br>dintf<br>dinstim<br>dintaf<br>dinvacu<br>din3aos1<br>din3aos1<br>din3ans1                                                                                                    | LEIR transformer<br>LEIR ABROItests 1<br>LEIR ABROItests 1<br>LIN NAOS<br>LINA2 Semgrid in Linz<br>Lina2 Prover supplie<br>Lina2 Prover supplie<br>Lina2 2 RF (step)<br>Lina2 Zisurce and tim<br>Lina2 Transfos<br>Lina2 Vacuum<br>LN3 NAOS<br>Lina3 ECR Ion sourc.<br>Lina3 Stort Ion sourc.<br>Lina3 Stort Ion sourc.                                                                                                    | ac 3<br>s 1<br>ling + remote re<br>g           |
|                                                             | DSC Startup           | Exit              | Help                   | dieitraf<br>dieitraf<br>dinias<br>dinins2<br>dinins2<br>dinins1<br>diny<br>diny<br>diny<br>diny<br>diny<br>diny<br>diny<br>a<br>diny<br>a<br>din<br>dinasim<br>diny<br>a<br>din<br>dinasim<br>dinasim<br>dinaset<br>dinaset<br>dinaset<br>dinaset<br>dinaset<br>dinaset                                                                                                    | LEIR transformer<br>LEIR ABURF tests<br>LEIR ABURF tests<br>LIN NAOS<br>LINACS<br>LINACS<br>LINAC Semprid In LINA<br>LINAC 2 semprid In LINA<br>LINAC 2 RF (step)<br>LINAC 2 RF (step)<br>LINAC 2 RF (step)<br>LINAC 2 Transfos<br>LINAC 2 Transfos<br>LINAC 2 Vacuum<br>LIN3 NAOS<br>LINACS ECR Ion source<br>LINAC 3 Instruments 1                                                                                                    | ac 3<br>s t<br>ing + remote rem<br>e<br>Qancel |

Figure 6 Selecting the FEC.

Select the required computer and click 'OK' to enter it in the 'DSC name' field. Button 'DSC Startup' then retrieves the startup table from the 'Configuration data base' in a new form.

•

We now can add / modify this 'Computer startup' form to our liking and eventually put it back into the database.

This is a short description of the columns:

- Dsc: The FEC for which it is concerned. Pre determined field, never changed.
  - Seq: Ultimite order of the lines in the transfer.ref file
- Startup-name: Here we enter our 'Program' macro which we defined beforehand.
  - C: 'Y' means that the programme will be suveilled by AB/CO's 'clic' tool.
  - I: 'I' means that this line will be 'commented out' in transfer.ref; effectively inhibiting its startup execution.
- \$1, 2, 3, 4: Freely useable substitution parameters for use in the 'Program' macro.

| https://cs-ccr-oas3.cem.c    | h/torms90/f90s   | servlet?config=configlogin/                                                                                                    |             |             |                                            | × 1                      | ** X               | Google                 |
|------------------------------|------------------|----------------------------------------------------------------------------------------------------|-------------|-------------|--------------------------------------------|--------------------------|--------------------|------------------------|
| Go 🤄                         | - 🚳 🖏 -          | 😭 Bookmarks 🔻 📓 9 blocked                                                                                                    | ABC Check 👻 | K Aut       | alunk 👻 🗑 AutoFill 🍺 Send to 👻 🖉           |                          |                    |                        |
| B Controls Configuration App | lications - Webl | Util                                                                                                    |             |             |                                            |                          | 6                  | 🔹 🔝 👘 👘 🔹 Page         |
|                              |                  | - Constanting of the second second se |             |             |                                            |                          |                    |                        |
|                              |                  |                                                                                                    |             |             |                                            |                          |                    | c                      |
| į.                           |                  |                                                                                                    |             |             | $\leq \pi \times$                          |                          |                    |                        |
| oose the application that    | you would lik    | ke to work with Use                                                                                                    | er Name: 🖪  | racke       |                                            |                          |                    |                        |
| s hardware                   |                  |                                                                                                    |             |             |                                            |                          |                    |                        |
|                              |                  |                                                                                                    |             |             |                                            |                          |                    |                        |
| Action Edit Query Block      | Record F         | ield Help                                                                                                    |             | 10101010103 |                                            |                          | HEREIGHEREIGHEREIG |                        |
| Exit GETDSCNAM               | E PrevBloc       | sk «< < > >> Nex                                                                                                    | Block       |             | NewRec DupRec DupFl                        | 1 DelRec Commit          | RollBack           | Query Liet             |
| DSC PROGRAMS                 |                  |                                                                                                    |             |             |                                            | 1 in                     |                    |                        |
| Dsc                          | Seq              | Startup-name                                                                                                    | Prio        | CI          | \$1                                        | \$2                      | \$3                | \$4                    |
| dleitst3                     | 10               | WAIT_TGM                                                                                                    |             |             | LEI                                        |                          | 1                  |                        |
| dleitst3                     | 12               | FESASHARED_S                                                                                                    | 25          | Y           | dleitst3                                   |                          |                    |                        |
| dleitst3                     | 14               | SLEEP                                                                                                    | -5          |             | 5                                          |                          |                    |                        |
| dleitst3                     | 16               | FESA_R                                                                                                    | 50          | Y.          | LTIM                                       |                          | Ú.                 |                        |
| dleitst3                     | 18               | SLEEP                                                                                                    | -6          |             | 5                                          |                          | 1) (j              |                        |
| dieitst3                     | 20               | BNLDSP_M_DLEITST3                                                                                                    |             | Y           | BhidspBiQUAD                               |                          |                    |                        |
| dleitst3                     | 21               | BNLDSP_M_DLEITST3                                                                                                    |             | Y           | BnidspDDC                                  |                          |                    |                        |
| dleitst3                     | 22               | BNLDSP_M_DLEITST3                                                                                                    |             | Y           | BnldspGFAS                                 |                          |                    |                        |
| dleitst3                     | 23               | BNLDSP_M_DLEITST3                                                                                                    |             | Y           | BnidspMEDQ                                 |                          |                    |                        |
| dleitst3                     | 24               | BNLDSP_M_DLEITST3                                                                                                    |             | Y           | BnidspRFRE                                 |                          | 10                 |                        |
| dleitst3                     | 25               | BNLDSP_M_DLEITST3                                                                                                    |             | Y           | BnidspSDDS                                 |                          |                    |                        |
| dleitst3                     | 26               | BNLDSP_M_DLEITST3                                                                                                    |             | Y           | BnidspTIM                                  |                          |                    |                        |
| dleitst3                     | 30               | SLEEP                                                                                                    | -10         | 1           | 10                                         |                          |                    |                        |
| dleitst3                     | 31               | BNLDSP_M_DLEITST3                                                                                                    |             | YI          | BnldspCTL                                  |                          |                    |                        |
|                              |                  |                                                                                                    |             |             |                                            |                          |                    |                        |
| PROGRAM STAL                 | RTUP             |                                                                                                    |             |             | C                                          |                          |                    |                        |
| Program: BNLD                | SP_M_DLEIT       | 513                                                                                                    |             |             | Source dir: /dsc/local/bin                 |                          |                    |                        |
| FEC Name: dieitst            | 3                |                                                                                                    |             |             | Source file: \$1_M                         |                          |                    |                        |
| Default Priority: 25         |                  |                                                                                                    |             |             | Dest dir: /dsc/local/data/BNLDSP/\$        | 1                        |                    |                        |
| Description: FESA            | Server and Ri    | eal-time for class \$1                                                                                                    |             | 2           | Dest Hie: \$1_M                            |                          |                    |                        |
| DT Closed                    |                  | <b>^</b>                                                                                                    |             |             | -                                          |                          |                    | R                      |
| RI Class:                    |                  | Uwner:                                                                                                    | 000         | -           | # Start real-time and CMV                  | server for FESA class \$ | 1 in Dest. dir     | r (atter cp executable |
| Qualmer:                     |                  | Group:                                                                                                    | 100         | -           | Startup Seguence: \$P /\$1_M . 1>/dev/null |                          |                    |                        |
|                              |                  | Program type: o                                                                                                    | ummand      |             |                                            |                          |                    |                        |
| value:                       |                  |                                                                                                    |             | 1           |                                            |                          |                    |                        |

Figure 7 Definition of the startup sequence in the 'Configuration data base'.

Important note:

For 'Clic' surveillance it it mandatory that the Program macro used for this startup sequence entry has its 'In CLIC' field <u>also</u> set to 'Y'-es, otherwise no Clic surveillance will be performed during operation. (Thanks Frode and Alastair for these important details. See also the info at: Figure 4 The 'Program' macro modification record.)

Finally, click 'Commit' to upload the changes into the 'Configuration data base'

Creating a new transfer.ref file is explained, for the LEIR control system, in note: 'genCCode.pdf' and the ones that are referenced in there.

## Driver enable / disable information.

Consider the FEC startup sequence screen capture below. Of interest is here the program macro IOCONFIGINSTALL which defines, amongst other things as well, the driver configuration for this FEC and will be translated in a few lines in the transfer.ref file when the latter is generated from the database.

Inspection and modification of the data, used by this macro, allows us to control which drivers will be included in the (system) ioconfig load file that will be read when the entries (several lines) in transfer.ref represented by IOCONFIGINSTALL are parsed during boot time of the FEC.

Generally, for us, 'simple users' of the Configuration Database, only the possibility of enabling / disabling of our specific drivers during boot time is the only interest. (E.g. if we want to install / uninstall manually a driver or, when we want to start a driver in 'simulation' mode.) We would do a thing like this if we were testing Fesa application software but we do not have 'real' hardware available. Indeed, all LEIR Fesa classes, but in particular BnldspTIM, BnldspCTL, BnldspMEDBUG, BnldspMEDQ and BnldspSCOPE, for which this feature is very useful, can be started with a commandline option that pre-loads a driver in simulation mode with 'dummy' acquisition data during class startup and that can subsequently be accessed as if 'real' hardware were accessed. Manually loading / unloading a driver can be accomplished with a set of batch scripts to be found in the central CERN CVS repository, module: abrfcs/BNLDSP, in the root directory.

This chapter shows the procedure how to do the manipulation of enabling / disabling the autoboot driver load for the LEIR Bnldsp board driver.

| Controls Configuration Applications - Webling       User Name:       Introls Participation Applications - Webling       User Name:       Introls Participation Applications - Webling       User Name:       Introls Participation Applications - Webling       User Name:       Introls Participation Applications - Webling       User Name:       Introls Participation - Webling       User Name:       Introls Participation - Webling       User Name:       Introls Participation - Webling       User Name:       Introls Participation - Webling       User Name:       Introls Participation - Webling       User Name:       Introls Participation - Webling       User Name:       Introls Participation - Webling       User Name:       Introls Participation - Webling       User Name:       User Name: </th <th>gle G-</th> <th>🛩 Go 🚸</th> <th>🚳 🌄 🔻 😭 Bookmarks 🛪 🔊</th> <th>14 blocked</th> <th>Cł</th> <th>heck</th> <th>👻 🐴 AutoLink 👻 📔 AutoFill 🍙 Send</th> <th>ito• 🖉</th> <th></th> <th></th> <th><ul> <li>Set</li> </ul></th>                                                                                                    | gle G-                            | 🛩 Go 🚸              | 🚳 🌄 🔻 😭 Bookmarks 🛪 🔊       | 14 blocked | Cł    | heck | 👻 🐴 AutoLink 👻 📔 AutoFill 🍙 Send    | ito• 🖉                                 |                    |                                         | <ul> <li>Set</li> </ul> |
|----------------------------------------------------------------------------------------------------|-----------------------------------|---------------------|-----------------------------|------------|-------|------|-------------------------------------|----------------------------------------|--------------------|-----------------------------------------|-------------------------|
| Control       Control       Contro       Control       Control                                                                                                    | 🖗 AB Controls                     | Configuration Appli | cations - WebUtil           |            |       |      |                                     |                                        | 6 ·                | <u> </u>                                | age 🝷 💮 Tool            |
| Process       Process                                                                                                    | Access Bar                        |                     |                             |            |       |      | aP_H                                | ARDWARE 200220                         | 0000000000000      | 000000000000000000000000000000000000000 | 0000000000              |
| anderware       Constrained       Constrained <thconstrained< th=""> <thconstrained< th=""></thconstrained<></thconstrained<>                                                                                                    | Please, choose the a              | application that y  | you would like to work with | User       | Nam   | ne:  | bracke Eile D                       | sc-Configuration                       | outers Definitions | <u>C</u> ables <u>A</u> ssets           | info <u>W</u> indow     |
| Convertie         Pictor         Pictor         Pict                                                                                                    | abdevices h                       | ardware             |                             |            |       |      | #                                   | Dsc Crates                             |                    |                                         |                         |
| Constrained         Constrained         Constrained <thconstrained< th=""> <thconstrained< th=""></thconstrained<></thconstrained<>                                                                                                    |                                   |                     |                             |            |       |      | #                                   | Dsc Startup<br>Software Family Startur | R                  |                                         | _                       |
| And Call Decrement         Conversion         Conversion <th< th=""><th>COMPSTARTOP<br/>lion Edit Quent Bl</th><th>lock Record Fi</th><th>ield Heln</th><th></th><th></th><th></th><th><u>q</u></th><th>opy Startup Sequence</th><th></th><th></th><th></th></th<>                                                                                                    | COMPSTARTOP<br>lion Edit Quent Bl | lock Record Fi      | ield Heln                   |            |       |      | <u>q</u>                            | opy Startup Sequence                   |                    |                                         |                         |
| DSC PEOGPANS         Corp Crate Configuration           Dec         Seq         Sartup name         Prio         C         I         Si         Size         Size <th< th=""><th>kit GETDSCN</th><th>AME PrevBloc</th><th>k &lt;&lt; &lt; &gt; &gt;&gt; Nextf</th><th>Block</th><th></th><th></th><th>NewRec DupRec Du</th><th>opy and Overwrite Start</th><th>up Sequence</th><th>uerv List</th><th></th></th<>                                                                                                    | kit GETDSCN                       | AME PrevBloc        | k << < > >> Nextf           | Block      |       |      | NewRec DupRec Du                    | opy and Overwrite Start                | up Sequence        | uerv List                               |                         |
| bc Sq Support Pio C I I S2 S3 S4   diet33 -0 ECOAFGONTALL - V V </th <th>DSC PROGRAM</th> <th>5</th> <th></th> <th></th> <th></th> <th></th> <th>G</th> <th>opy Crate Configuration</th> <th></th> <th></th> <th></th>                                                                                                    | DSC PROGRAM                       | 5                   |                             |            |       |      | G                                   | opy Crate Configuration                |                    |                                         |                         |
| delts13       -20       ERRLOCAL       V       V       Image: Constraint of the second of the second of the          | Dsc                               | Seq                 | Startup-name                | Prio       | С     | L    | \$1                                 | \$2                                    | \$3                | \$4                                     |                         |
| 1       IOCONFIGINSTALL       I       I                                                                                                    | dleitst3                          | -20                 | ERRLOCAL                    |            | Y     |      |                                     | T                                      | Ť                  |                                         |                         |
| alielts3       2       TMLOAD       V       V       <                                                                                                    | dleitst3                          | 1                   | IOCONFIGINSTALL             |            | Ħ     |      |                                     |                                        | 1                  | -                                       |                         |
| dielts3       5       GET_TOM_TIM       100       Y       I       International State       International State       Inter                                                                                                    | dleitst3                          | 2                   | TIMLOAD                     |            | ††    |      |                                     | 1                                      |                    |                                         |                         |
| delet33       10       WAT_TOM       I       I                                                                                                    | dleitst3                          | 5                   | GET_TGM_TIM                 | 100        | Y     |      |                                     | Î                                      |                    |                                         |                         |
| delet33       12       FESASHARED_S       25       Y       I       image: Signame in the signame in the signame in t                  | dleitst3                          | 10                  | WAIT_TGM                    |            | Ħ     |      | LEI                                 | Î                                      |                    |                                         |                         |
| dielist3       13       FE6A_S       25       Y       I       LTIM       Yder/con 2>&1       Image: Status in the status in the status in                                    | dleitst3                          | 12                  | FESASHARED_S                | 25         | Y     |      |                                     | >/dev/con 2>&1                         |                    |                                         |                         |
| deits13       14       SLEEP       5       0       5       0       0       0       0       0       0       0       0       0       0       0       0       0       0       0       0       0       0       0       0       0       0       0       0       0       0       0       0       0       0       0       0       0       0       0       0       0       0       0       0       0       0       0       0       0       0       0       0       0       0       0       0       0       0       0       0       0       0       0       0       0       0       0       0       0       0       0       0       0       0       0       0       0       0       0       0       0       0       0       0       0       0       0       0       0       0       0       0       0       0       0       0       0       0       0       0       0       0       0       0       0       0       0       0       0       0       0       0       0       0       0       0 <t< td=""><td>dleitst3</td><td>13</td><td>FESA_S</td><td>25</td><td>Y</td><td></td><td>LTIM</td><td>&gt;/dev/con 2&gt;&amp;1</td><td></td><td></td><td></td></t<>                                                                                                    | dleitst3                          | 13                  | FESA_S                      | 25         | Y     |      | LTIM                                | >/dev/con 2>&1                         |                    |                                         |                         |
| diets3       16       FE6A_R       50       Y       0       Thi       Image: Constraint of the second of the second of                           | dleitst3                          | 14                  | SLEEP                       | -5         |       |      | 5                                   |                                        |                    |                                         |                         |
| delet3       18       SLEEP       5       Image: Superside Status in the superside Status in the superside | dleitst3                          | 16                  | FESA_R                      | 50         | Y     |      | LTIM                                |                                        |                    |                                         |                         |
| deite13       20       RNLDSP_S_DLEITST3       Y       0       poldspBi0UAD       0       0       0         deite13       21       BNLDSP_S_DLEITST3       Y       0       BnidspDCC       0       0       0       0         deite13       23       BNLDSP_S_DLEITST3       Y       0       9       0       9       0       9       0       9       0       9       0       9       0       9       0       9       0       9       0       9       0       9       0       9       0       9       0       9       0       9       0       9       0       9       0       9       0       9       0       9       0       9       0       9       0       0       0       0       0       0       0       0       0       0       0       0       0       0       0       0       0       0       0       0       0       0       0       0       0       0       0       0       0       0       0       0       0       0       0       0       0       0       0       0       0       0       0       0       0<                                                                                                    | dleitst3                          | 18                  | SLEEP                       | -5         | Ш     |      | 5                                   |                                        |                    |                                         |                         |
| delets3       21       NLDSP_S_DLETTST3       Y       PoldSpDDC       Image DDC       Image DDC         delets3       22       NLDSP_S_DLETTST3       Y       Image DDC       Image DDC       Image DDC       Image DDC         delets3       23       NLDSP_S_DLETTST3       Y       Image DDC       Image DDC       Image DDC       Image DDC       Image DDC         Program: IDCONFIGINSTALL       Image DDC       Image DDC </td <td>dleitst3</td> <td>20</td> <td>BNLDSP_S_DLEITST3</td> <td></td> <td>Y</td> <td></td> <td>BnidspBIQUAD</td> <td></td> <td>_</td> <td></td> <td></td>                                                                                                    | dleitst3                          | 20                  | BNLDSP_S_DLEITST3           |            | Y     |      | BnidspBIQUAD                        |                                        | _                  |                                         |                         |
| dielisi3     22     NLDSP_S_DLEITST3     Y     PidispGFAS     ImidspGFAS       dielisi3     23     NLDSP_S_DLEITST3     Y     PidispMEDO     ImidspGFAS       Program: IOCONFIGINSTALL       Source dir /usrlocal/bin       Source dir /usrlocal/bin       Dest file: ioconfigInstall       Source file: ioconfigInstall       Source file: ioconfigInstall       Source file: ioconfigInstall       Source file: ioconfigInstall       Source file: ioconfigInstall /usrlocal/bin       Source file: ioconfigInstall       Source file: ioconfigInstall       Source file: ioconfigInstall /usrlocal/bin       Source file: ioconfigInstall </td <td>dleitst3</td> <td>21</td> <td>BNLDSP_S_DLEITST3</td> <td></td> <td>Y</td> <td></td> <td>BnldspDDC</td> <td></td> <td></td> <td></td> <td></td>                                                                                                    | dleitst3                          | 21                  | BNLDSP_S_DLEITST3           |            | Y     |      | BnldspDDC                           |                                        |                    |                                         |                         |
| delets3 23 BNLDSP_S_DLETTST3 Y 1 BnidspMEDQ  PROGRAM STARTUP  Program: [OCONFIGINSTALL FEC Name: general efault Priority: -30 Description: Install data used by loconfig library Dest dir: /usr/loca/bin Dest dir: /usr/loca/bin Dest file: loconfig library Dest File: loconfig library Gualifier: Group: coot Yate: Program type: command Mask; 555                                                                                                    | dleitst3                          | 22                  | BNLDSP_S_DLEITST3           |            | Y     |      | BnidspGFAS                          |                                        |                    |                                         |                         |
| Program: IOCONFIGINSTALL       Source dir /usr/loca/bin         FEC Name: general       Source dir /usr/loca/bin         efault Priority: -30       Dest dir: /usr/loca/bin         Description: Install data used by loconfig library       Dest File: loconfigInstall         RT Class:       Owner: root         Group: root       Startup         Value:       Program type: command         Program type: command       Sequence         In CLIC: N       Mask; 555                                                                                                    | dleitst3                          | 23                  | BNLDSP_S_DLEITST3           |            | Y     |      | BnidspMEDQ                          |                                        |                    |                                         |                         |
| PROBRM STARTUP         Program: IOCONFIGINSTALL       Source dir:/usrlocal/bin         FEC Name: general       Source file: ioconfiginstall         FEC Name: general       Dest dir:/usrlocal/bin         Description:       Install data used by loconfig library         Description:       Install data used by loconfig library         Oualifier:       Group: root         Startup       Startup         Value:       Program type: command         Mask: 555       Command                                                                                                    |                                   |                     |                             |            | NO AR |      |                                     | - 1999.<br>                            | 4%.                |                                         | 2                       |
| Program:     IOCONFIGNESTALL     Source dir:     Source dir:     Sou                                                                                                    | PROGRAM S                         | TARTUP              |                             |            |       |      | _                                   |                                        |                    |                                         |                         |
| FEC Name: general       Source file: joconfiginstall         efout Priority: -30       Dest dir: /usrfloca/b/in         Description:       Install data used by joconfig library         RT Class:       Owner: root         Group: root       Startup         Value:       Program type: command         N CLIC: N       Mask: 555                                                                                                    | Program: 100                      | ONFIGINSTALL        |                             |            |       |      | Source dir: /usr/local/bin          |                                        |                    |                                         |                         |
| efault Priority: -30 Dest dir: /usrl/ocal/bin<br>Description: Install data used by loconfig library Dest File: loconfigInstall<br>RT Class:<br>Qualifier:<br>Value:<br>Program type: command<br>In CLIC: N<br>Mask: 555<br>Dest dir: /usrl/ocal/bin<br>Dest File: loconfigInstall<br># Install data used by loconfig library<br>loconfigInstall \$1 >/devicon 2 ~ &1<br>Sequence:<br>                                                                                                    | FEC Name: ger                     | neral               |                             |            |       |      | Source file: loconfiginstall        |                                        |                    |                                         |                         |
| Description:     Install data used by loconfig library       RT Class:     Owner: root       Qualifier:     Group: root       Value:     Program type: command       In CLIC: N     Mask: 555                                                                                                    | efault Priority: -30              |                     |                             |            |       |      | Dest dir: /usr/local/bin            |                                        |                    |                                         |                         |
| RT Class:     Owner; root     # Install data used by loconfig library       Qualifier:     Group; root     Startup       Value:     Program type: command       In CLIC: N     Mask; 555                                                                                                    | Description: Ins                  | tall data used by   | ioconfig library            |            |       |      | Dest File: loconfigInstall          |                                        |                    |                                         |                         |
| Rt Class:     Owner root     # Install data used by loconfig library       Qualifier:     Group: root     Startup       Value:     Program type: command     Sequence:       In CLIC: N     Masic 555                                                                                                    | _                                 |                     |                             |            |       |      |                                     |                                        |                    |                                         |                         |
| Qualifier:         Group: root         Startup         loconfiglinitali \$1 >/devicon 2>&1           Value:         Program type; command         Sequence:         Sequence:         In CLIC: N         Mask; 555         Image: Command and a second and a second and a                                                               | RT Class:                         |                     | Owner: ro                   | ot         |       |      | # Install data used by ioc          | onfig library                          |                    |                                         | ÷                       |
| Value: Program type; command Sequence:<br>In CLIC: N Mask; 555                                                                                                    | Qualifier:                        |                     | Group: ro                   | ot         |       |      | Startup icconfigInstall \$1 ×/dev/c | on 2>&1                                |                    |                                         |                         |
| In CLIC: N Mask: 555                                                                                                    | Value:                            |                     | Program type: co            | mmand      |       |      | Sequence:                           |                                        |                    |                                         |                         |
|                                                                                                    | In CLIC: N                        |                     | Mask: 55                    | 5          |       |      |                                     |                                        |                    |                                         |                         |
|                                                                                                    |                                   |                     |                             |            |       |      |                                     |                                        |                    |                                         |                         |

Figure 8 FEC startup IOCONFIGINSTALL macro.

First login onto the FEC Configuration database as explained in Figure 1 Login form with 'hardware' application select.; and start the Oracle 'hardware' application and we select from its menu's 'DSC Configuration' dropdown list the item '# Dsc Crates'.

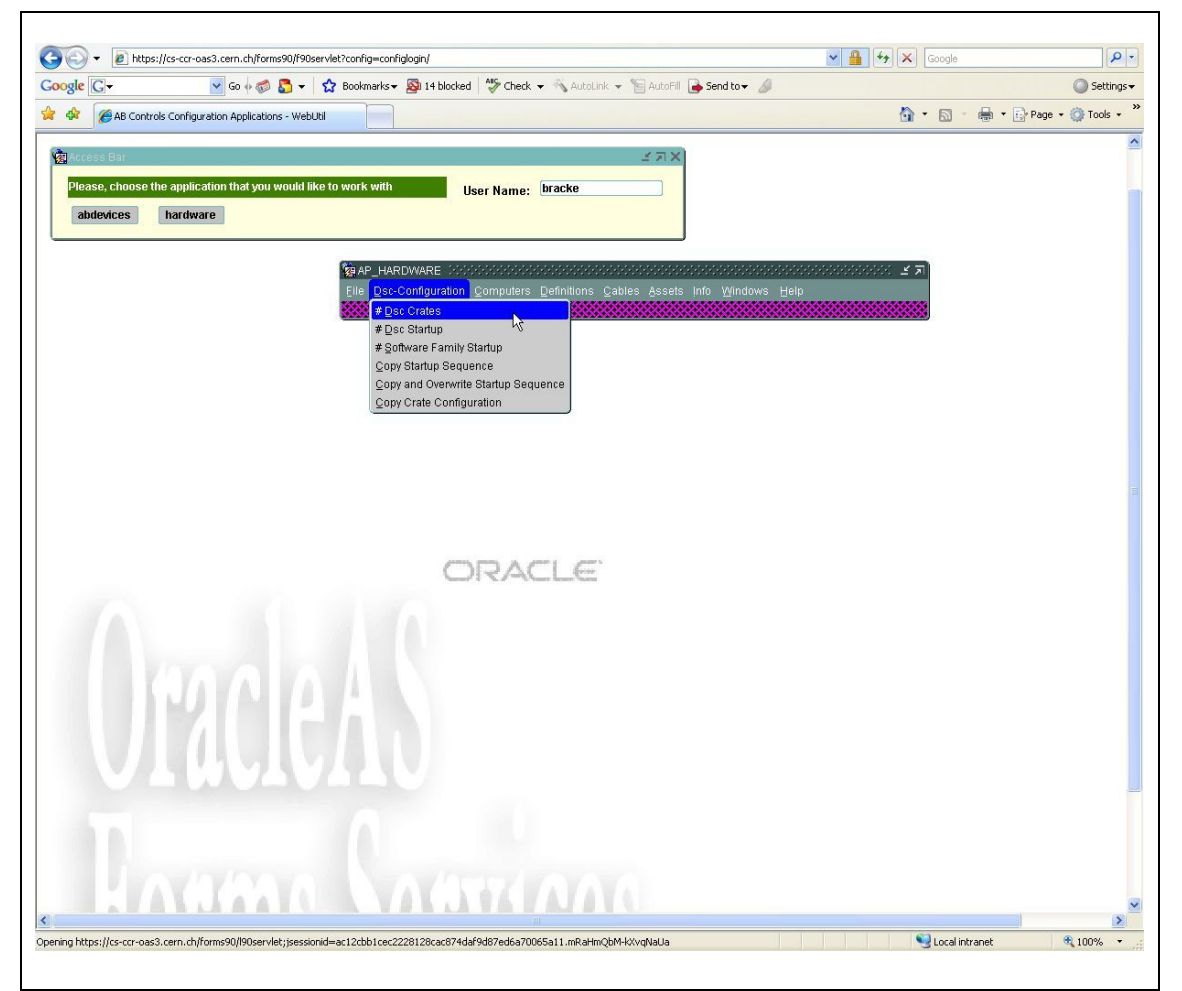

Figure 9 Selecting the '# Dsc Crates' form.

Then is asked the FEC from which information is required. We select e.g.:

| + Image: https://cs-ccr-oas3.cem.ch | /forms90/f90servlet?config=configlogin/                                                                          | Google      | ۶                  |
|-------------------------------------|----------------------------------------------------------------------------------------------------|-------------|--------------------|
| ygle G- ✓ Go ↔                      | 🧔 퉑 👻 🙀 Bookmarks 🛛 🔊 14 blocked 🛛 🏷 Check 👻 🔨 AutoLink 👻 🔚 AutoFill 🔒 Send to 🕶 🥖                               |             | Settin             |
| AB Controls Configuration Appli     | cations - WebUtil                                                                                                | 🟠 • 🖾 - 🖶 • | 🕞 Page 🔹 🍈 Tools 🕚 |
| Arress Bar                          | < ד x)                                                                                                    |             |                    |
| Diagon, choose the application that | unu would like to work with                                                                                      |             |                    |
| abdevices bardware                  | User Name: Dracke                                                                                                |             |                    |
|                                     |                                                                                                    |             |                    |
|                                     | MAP HARDWARE                                                                                                    | <u> 1</u>   |                    |
|                                     | File Dsc-Configuration ©omputers Definitions Cables Assets Info Windows He                                       | elp         |                    |
|                                     |                                                                                                    |             |                    |
| Action Edit Query Block Reco        | rd Field Help                                                                                                    |             |                    |
| SELECT COMPUTER NAM                 | E                                                                                                    |             |                    |
|                                     |                                                                                                    |             |                    |
|                                     |                                                                                                    |             |                    |
|                                     | Polect DPC for undefind Crates and Modules                                                                       |             |                    |
|                                     | Select DSC for updating crates and wouldes                                                                       |             |                    |
|                                     |                                                                                                    |             |                    |
|                                     | Int deliters                                                                                                    |             |                    |
|                                     |                                                                                                    |             |                    |
|                                     | (dsc name may be null for access to all crates)                                                                  |             |                    |
|                                     |                                                                                                    |             |                    |
|                                     |                                                                                                    |             |                    |
|                                     | DSC Crates Help                                                                                                  |             |                    |
|                                     |                                                                                                    |             |                    |
|                                     | and the second second second second second second second second second second second second second second second |             |                    |
|                                     | Exit                                                                                                    |             |                    |
|                                     |                                                                                                    |             |                    |
|                                     |                                                                                                    |             |                    |
|                                     |                                                                                                    |             |                    |
|                                     |                                                                                                    |             |                    |
|                                     |                                                                                                    |             |                    |
| · ·                                 |                                                                                                    |             |                    |

Figure 10 Selecting the FEC.

This pops up the screen below, where we have to ask for the 'NextBlock' to get all information of the selected FEC we need to see / modify.

| G    |                    | 🔽 Go 🗄 🦪 🗸 🟠 E                  | ookmarks 👻 🔊 14  | blocked | 🏷 Check | 🗕 🐔 Au     | ioLink 👻 📍        | 🔄 AutoFill 🔒         | Send to 👻 🔏                                                                                                    |                        |           | 0        |
|------|--------------------|---------------------------------|------------------|---------|---------|------------|-------------------|----------------------|----------------------------------------------------------------------------------------------------|------------------------|-----------|----------|
| 6    | AB Controls Config | uration Applications - WebUtil  |                  |         |         |            |                   |                      |                                                                                                    | <u>6</u> • 6 • 1       | 🖶 🔹 🔂 Paç | ie + 🍈 T |
| _    |                    |                                 |                  |         |         |            |                   |                      |                                                                                                    |                        |           |          |
| ess  | Bar                |                                 |                  |         |         |            |                   | K IN X               |                                                                                                    |                        |           |          |
| ase, | choose the applic  | cation that you would like to w | ork with         | User    | Name:   | bracke     |                   |                      |                                                                                                    |                        |           |          |
| bdev | ices hardw         | are                             |                  |         |         |            |                   |                      |                                                                                                    |                        |           |          |
|      |                    |                                 |                  |         |         |            |                   |                      |                                                                                                    |                        |           |          |
|      |                    | K                               | AP HARDWARE      | 2<br>C  |         |            |                   |                      |                                                                                                    | <u>اتر ک</u>           |           |          |
|      |                    |                                 | Eile Dsc-Configu |         |         | Definition | ns <u>C</u> able: | s <u>A</u> ssets inf | o Windows Help                                                                                                  |                        |           |          |
|      |                    |                                 |                  |         | 22222   |            |                   |                      |                                                                                                    |                        |           |          |
| à co | MPCRATES           | ********                        |                  |         |         |            |                   | *******              |                                                                                                    |                        |           |          |
|      |                    |                                 |                  |         |         |            |                   |                      |                                                                                                    |                        |           |          |
| Exit | GETDSCN            | NAME PrevBlock << <             | > >> Ne:         | xtBlock | MC      | DULES      | New               | Rec DupRe            | c DupFld DelRe                                                                                                  | ec Commit RollBack Que | ry List   |          |
|      | CRATES IN TH       | HE PS CONTROL SYSTEM            |                  | 1       |         |            |                   |                      |                                                                                                    |                        |           |          |
|      | FECname            | Crate type reference            | Crate type       | B/L C   | r Buil  | Room       | Rack              | Cables               | Label                                                                                                    | Function               | Crateld   |          |
|      | dleitst3           | WIE-CR-VME64X                   | HCCVRWA          |         | 864     |            |                   |                      | DLEITST3                                                                                                    | RF test 864            | 7016      | Use F    |
|      |                    |                                 |                  |         |         |            |                   |                      |                                                                                                    |                        |           | Use F    |
|      |                    |                                 |                  |         |         |            |                   |                      |                                                                                                    |                        |           |          |
|      |                    |                                 |                  |         |         |            |                   |                      |                                                                                                    |                        |           |          |
|      |                    |                                 |                  |         |         | 1          |                   |                      |                                                                                                    |                        |           |          |
|      |                    |                                 |                  |         |         |            |                   |                      |                                                                                                    |                        |           |          |
|      |                    |                                 |                  |         |         | 1          |                   |                      |                                                                                                    |                        |           |          |
|      |                    |                                 |                  |         |         |            |                   |                      |                                                                                                    |                        |           |          |
|      |                    |                                 |                  |         |         |            |                   |                      |                                                                                                    |                        |           |          |
|      |                    |                                 |                  |         |         |            |                   |                      |                                                                                                    |                        |           |          |
|      |                    |                                 |                  |         |         |            |                   |                      |                                                                                                    |                        |           |          |
|      |                    |                                 |                  |         |         |            |                   |                      |                                                                                                    |                        |           |          |
|      |                    |                                 |                  |         |         |            |                   |                      |                                                                                                    |                        |           |          |
|      |                    |                                 |                  |         |         |            |                   |                      |                                                                                                    |                        |           |          |
|      |                    |                                 |                  |         |         |            |                   |                      |                                                                                                    |                        |           |          |
|      |                    |                                 |                  |         |         |            |                   |                      |                                                                                                    |                        |           |          |
|      |                    |                                 |                  |         |         |            |                   |                      |                                                                                                    |                        |           |          |
|      |                    |                                 |                  |         |         |            |                   |                      |                                                                                                    |                        |           |          |
|      |                    |                                 |                  |         |         |            |                   |                      |                                                                                                    |                        |           |          |
|      |                    |                                 |                  |         |         |            |                   |                      |                                                                                                    |                        |           |          |
|      |                    |                                 |                  |         |         |            |                   |                      |                                                                                                    |                        |           |          |
|      |                    |                                 | 1                |         |         |            | 11                | -                    |                                                                                                    |                        |           |          |
|      |                    |                                 |                  |         |         |            |                   |                      | i terreta de la companya de la companya de la companya de la companya de la companya de la companya de la compa |                        |           |          |

Figure 11 Crate 'modules' configuration (initial).

With the overview after 'NextBlock' we clearly see entries for 3 instances of the BNLDSP driver for the Bnldsp boards of the LEIR beamcontrol system.

| gle               | G                     | @                                           | 50 4 🧭 🌄 👻 💈                                | Boo    | okmarks  | •     | Si 14 blocked | Check | •    | <b>S</b> A | utoLink 👻 📔 AutoFi | 🌛 Send to 👻 🖉   |                          |                            | (                              | ) Sett |
|-------------------|-----------------------|---------------------------------------------|---------------------------------------------|--------|----------|-------|---------------|-------|------|------------|--------------------|-----------------|--------------------------|----------------------------|--------------------------------|--------|
| 8                 | C                     | AB Controls Configuration A                 | Applications - WebUtil                      |        |          |       |               |       |      |            |                    | 1.1-2           |                          |                            | 🏚 🔹 📑 Page 🔹 🄇                 | Tools  |
| Plea<br>ab<br>CON | se, o<br>devi<br>IPCI | choose the application t ces hardware RATES | hat you would like 1                        | to wo  | rk with  | 1<br> | User          | Name: | bra  | icke       |                    | Eile Dsc-Config | te<br>uration <u>C</u> o | omputers Definitions Cable | s <u>A</u> ssets Info <u>V</u> | Vindov |
| tion<br>cit       | ⊑di                   | it Query Block Record<br>CRATES Prev        | d Eield Help<br><b>/Block &lt;&lt; &lt;</b> | >      | >>       | Ne    | extBlock      |       |      |            | NewRec DupRe       | c DupFid DelR   | ec Com                   | mit RollBack Query         | List                           |        |
| 1                 | 10D                   | ULES IN CRATE                               |                                             |        |          |       |               |       |      |            |                    |                 |                          |                            |                                |        |
| Ds                | cna                   | ame: dleitst3                               | Crate Lab                                   | el:    | DLEITS   | вт3   |               |       |      |            |                    |                 |                          |                            |                                |        |
| Slo               | t S                   | S Moduletype refer.                         | Moduletype                                  | L      | ın T     | I     | Mastertype    | Lu    | n Al | DR         | Remarks            |                 | 5                        | Special Driver Params      | Mod_ld                         |        |
| 1                 |                       | RI03-8064RD                                 | HCCVUEB                                     |        |          |       |               |       |      |            |                    |                 |                          |                            | 16671                          |        |
| 1                 | 2                     | CTRP                                        | HCCTRP                                      |        |          |       |               |       |      |            |                    |                 |                          |                            | 16672                          |        |
| 5                 |                       | BNLDSP                                      |                                             | 0      |          |       |               |       | Y    |            |                    |                 |                          |                            | 18122                          |        |
| 6                 |                       | BNLDSP                                      |                                             | 1      |          |       | 15            |       | Y    |            |                    |                 |                          |                            | 18123                          |        |
| 7                 |                       | BNLDSP                                      |                                             | 2      |          |       |               |       | Y    |            |                    |                 |                          |                            | 18124                          |        |
| _                 | -                     |                                             |                                             | -      |          |       |               |       | _    | -          |                    |                 |                          |                            |                                |        |
| _                 | -                     | -                                           |                                             | -      |          |       |               |       | _    | +          | -                  |                 |                          |                            |                                |        |
| -                 | -                     |                                             |                                             | -      |          | -     |               |       | _    | +          |                    |                 |                          |                            |                                |        |
| -                 | -                     | -                                           | -                                           |        |          | -     |               |       |      | ┢          | _                  |                 |                          |                            |                                |        |
| _                 | +                     |                                             |                                             | -      | _        | -     |               |       | _    | +          |                    |                 |                          |                            |                                |        |
| -                 | -                     |                                             |                                             | -      |          |       |               |       |      | ┢          | -                  |                 |                          |                            |                                |        |
| -                 | +                     |                                             | -                                           | -      |          | -     |               |       |      | ÷          |                    |                 |                          |                            | -                              |        |
| -                 | -                     |                                             | -                                           | -      |          | -     |               |       |      | ÷          |                    |                 |                          |                            |                                |        |
| -                 | +                     |                                             | -                                           | 1      | _        |       |               | _     | -    | ÷          |                    |                 |                          |                            | -                              |        |
|                   |                       |                                             |                                             | -      |          |       |               |       |      | ÷          |                    |                 |                          |                            |                                |        |
|                   | 1                     | 1                                           |                                             | 1      |          |       |               |       |      | 1          | 1                  |                 |                          |                            |                                |        |
|                   | xc                    | EPTIONS                                     |                                             |        |          |       |               | INTER | RUE  | TS         |                    | SI              | GNALS                    |                            |                                |        |
| rive              | r Na                  | ame                                         | Prio                                        |        | Insta    | nc    | e I           | lum S | iuba | dd         | ess                | Con             | nector                   | Signal                     |                                | -75    |
| iteri             | upt                   | Level                                       | Vector                                      |        |          |       |               |       |      |            |                    |                 |                          |                            |                                |        |
| ase               | Ade                   | dres 1                                      | 2                                           | _      |          |       |               |       |      |            |                    |                 |                          |                            |                                |        |
| omi               | nen                   | it                                          |                                             |        |          |       |               |       |      |            |                    |                 |                          |                            |                                |        |
|                   |                       |                                             |                                             |        |          |       |               |       |      |            |                    |                 |                          |                            |                                |        |
|                   |                       |                                             |                                             |        |          |       |               |       |      |            |                    |                 |                          |                            |                                |        |
| = mo              | dule                  | e generation inhibited, 'D                  | i'≒ no driver, 'N'≒ not                     | tinsta | lled, el | sei   | null          |       |      |            |                    |                 |                          |                            |                                |        |
|                   |                       |                                             |                                             |        |          |       |               |       |      |            |                    |                 |                          |                            |                                |        |

Figure 12 Crate 'modules' configuration (after 'NextBlock').

It is in the collumn, indicated by the mouse cursor, where one can put (or omit, like here) an 'I' flag if it is required to inhibit loading of instance (Lun) '0' of the BNLDSP driver at FEC startup.

When changing, one should also do 'Commit' in order to update the database. Afterwards a new transfer.ref file must be created and installed. The procedure for this is explaned in document: 'The generation of Bnldsp C object code modules and libraries for the LEIR Fesa BnldspXXX device classes.' It can be found in the DOCUMENTATION directory of the Bnldsp C software at the CERN CVS repository.

Here is an excerpt of the transfer.ref file for dleitst3 that was created with all 3 instances of the driver inhibited:

# WARNING: File generated from database. Can be overwritten at any time ! #

# \*\*\*\*\* IOCONFIG Information \*\*\*\*\*

 #
 In mln bus mtno module-type
 Iu W AM DPsz basaddr1
 range1 W AM DPsz basaddr2
 range2 testoff
 sz sl ss

 #+#
 1
 0 PCI
 502 CTRP
 0 N -- DP16
 0
 0 N -- --- 0
 0
 0
 1
 2

 #+#
 2
 0 VME
 186 RIO3-8064RD
 0 N -- DP16
 0
 0 N -- --- 0
 0
 0
 1<-1</td>

# In sin bus mtno module-type Iu evno subaddr A1 F1 D1 A2 F2 D2

```
#
# ***** Program Startup before drivers *****
#
#
# start local errors output
#% prio 18 errlocal >/dev/con 2>&1 &
#% cd /usr/local/drivers/sacvme; sacvmeinstall -R0 -M0 -V254 -L2
#% cd /usr/local/drivers/ctr; ctrinstall
#
#% upfiles -all
#% wreboot -all
#% end
#
# ***** Program Startup after drivers *****
#
#
# Install data used by ioconfig library
/usr/local/bin ioconfigInstall /usr/local/bin ioconfigInstall root root 555 command 30 % ioconfigInstall >/dev/con 2>&1
%
#
```

And here is seen the same excerpt, but from a transfer.ref file generated after taking away the 'I' flag like is shown in the screencapture of Figure 12 Crate 'modules' configuration (after 'NextBlock').

# \$Id: transfer.ref,v 1.40 2007/09/13 15:30:13 bracke Exp \$ #\* # WARNING: File generated from database. Can be overwritten at any time ! # # \*\*\*\*\* IOCONFIG Information \*\*\*\*\* 

 # In min bus mtno module-type
 Iu W AM DPsz basaddr1
 range1 W AM DPsz basaddr2
 range2 testoff sz sl ss

 #+# 1
 0 PCI
 502 CTRP
 0 N -- DP16
 0 N -- --- 0
 0 0 1 2

 #+# 2
 0 VME
 186 RIO3-8064RD
 0 N -- DP16
 0 N -- --- 0
 0
 0 1 -1

 #+# 3
 0 VME
 82 BNLDSP
 0 YEX DP32 2000000
 e00000 N ----- 0
 0
 600000 4 5 -1

 #+# 4 0 VME 82 BNLDSP 1 Y EX DP32 3000000 e00000 N -- ----2 Y EX DP32 4000000 e00000 N -- ----0 0 600000 4 6 -1 0 0 600000 4 7 -1 #+# 5 0 VME 82 BNLDSP # In sln bus mtno module-type Iu evno subaddr A1 F1 D1 A2 F2 D2 # # \*\*\*\*\* Program Startup before drivers \*\*\*\*\* # # start local errors output #% prio 18 errlocal >/dev/con 2>&1 & #% cd /usr/local/drivers/sacvme; sacvmeinstall -R0 -M0 -V254 -L2 #% cd /usr/local/drivers/ctr; ctrinstall #% cd /usr/local/drivers/BnldspVME; modinst BNLDSP -U0 -O2000000 -V220 -L2 -, -U1 -O3000000 -V221 -L2 -, -U2 -O4000000 -V222 -L2 # #% upfiles -all #% wreboot -all #% end # # \*\*\*\*\* Program Startup after drivers \*\*\*\*\* # # Install data used by ioconfig library /usr/local/bin ioconfigInstall /usr/local/bin ioconfigInstall root root 555 command 30 % ioconfigInstall >/dev/con 2>&1 % #

The bold printing lines are the result of taking out the 'I' flag for all 3 instances of ModuleType reference 'BNLDSP'. The information for actually loading the driver in memory in the line: cd /usr/local/drivers/BnldspVME; modinst BNLDSP -U0 -02000000 -L2, -, .... etc. comes from the expansion of the BNLDSP 'Module Type Reference' macro in the overview of Figure 12 Crate 'modules' configuration (after 'NextBlock'). This expansion is shown in the database form like:

| ogle C-       |                         | 50 🚸 📾 🚨 👻 😚 Boo       | kmarks 👻 🐼 14 block | ed 🌮 Check 🗸 | 🐴 AutoLink 👻 🎙 | AutoFil 🏊 Send | to <del>v</del> 🖉 |          |          |                     |            | O Settin |
|---------------|-------------------------|------------------------|---------------------|--------------|----------------|----------------|-------------------|----------|----------|---------------------|------------|----------|
| AB CO         | ontrols Configuration A | Applications - WebUtil |                     |              |                |                |                   |          | <u>م</u> | <b>⊠</b> - <b>⊕</b> | • 🕞 Page • | O Tools  |
|               | -                       |                        |                     |              |                |                |                   |          |          |                     | -          |          |
|               |                         |                        |                     |              |                |                |                   |          |          |                     |            | C        |
|               | PES 20000000            |                        |                     |              |                |                |                   |          |          |                     |            |          |
| Action Edit   | Query Block Rec         | ord Eield Help         |                     |              |                |                |                   |          |          |                     |            |          |
| Exit          | Pr                      | revBlock << < >        | >> NextBlock        | (            | NewRe          | c DupRec Du    | pFld DelRec       | Commit R | ollBack  | Query               | List       | ws       |
| MODUL         | LE DRIVER TYPE          | S FOR DSC              |                     |              |                |                |                   |          |          |                     |            |          |
|               |                         |                        |                     |              |                |                |                   |          |          |                     |            |          |
|               |                         |                        |                     |              |                | _              |                   |          |          |                     |            |          |
| D             | Orivername              | BNLDSP_DEV             | Priority            |              | Master ?       | N              |                   |          |          |                     |            |          |
| s             | Subdirectory            | BnidspVME              |                     | Filename     | modinst        |                |                   |          |          |                     |            |          |
|               |                         |                        |                     | _            |                | _              |                   |          |          |                     |            |          |
| M             | Moduletype              | BNLDSP                 | Ma                  | xmodules 4   | Restart        |                |                   |          |          |                     |            |          |
| TAGS:         | Address                 | 0 NextAddr             | Vector              | V Leve       | I L Lun        | U Separ        | Subslot           |          |          |                     |            |          |
| SLAVETAG      | GS:Address              | NextAddr               |                     |              |                |                |                   |          |          |                     |            |          |
| Int Voctor I  | Ponest                  | -                      |                     |              |                |                |                   |          |          |                     |            |          |
| IIIC-VECIOI I | nehear                  |                        |                     |              |                |                |                   |          |          |                     |            |          |
|               | Parameters              | BNLDSP                 |                     |              |                |                |                   |          |          |                     |            |          |
|               | Doworko                 | ř                      |                     |              |                |                |                   |          |          |                     |            |          |
|               | Remarks                 |                        |                     |              |                |                |                   |          |          |                     |            |          |
|               |                         |                        |                     |              |                |                |                   |          |          |                     |            |          |
|               |                         |                        |                     |              |                |                |                   |          |          |                     |            |          |
|               |                         |                        |                     |              |                |                |                   |          |          |                     |            |          |
|               |                         |                        |                     |              |                |                |                   |          |          |                     |            |          |
|               |                         |                        |                     |              |                |                |                   |          |          |                     |            |          |
|               |                         |                        |                     |              |                |                |                   |          |          |                     |            |          |
|               |                         |                        |                     |              |                |                |                   |          |          |                     |            |          |
| Type of mod   | dule which is control   | lled (list available)  | 1 1                 |              |                |                |                   |          |          |                     | _          |          |
| Record: 1/1   |                         | List of Valu           | <050                | *            |                |                |                   |          |          |                     | -          |          |

Figure 13 'Module Type Reference' expansion.

We come here via:

- Oracle hardware application, selecting menu 'Definitions' dropdownlist and then '# DSC List of drivertypes'.
- Filling in the query form field 'Moduletype' with 'BNLDSP'.
- Click tab: 'Execute Query'.

I shall not go into more detail of this aspect of the hardware controls database usage. Some further information can be found in the document: 'Hardware configuration management for the DSC: A functional description.' written by Alain Gagnaire and which is also in the DOCUMENTATION directory of the Bnldsp C software at the CERN CVS repository.

You can also find it (with other related documents) at:

http://bracke.home.cern.ch/bracke/HTML/LEIR\_Development/LEIR\_Development.htm

\*\*\*\_\_\_\*\*\*